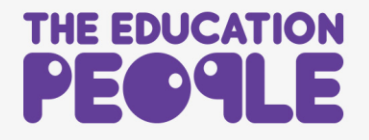

## Accessing E-learning and Recorded Webinar Certificates

1. Visit <u>www.theeducationpeople.org</u> and select **Log In** in the top right corner. Enter your email address and password.

|       | Log In<br>If you have an account with The Edu<br>please log in: | vcation People, | Are you new to T      |
|-------|-----------------------------------------------------------------|-----------------|-----------------------|
|       | <b>9</b>                                                        |                 |                       |
| Tango | Forgotten your password?                                        |                 | Created with Tango.us |

2. Click on Login

|       | •••••••                  |                       |
|-------|--------------------------|-----------------------|
|       | Forgotten your password? |                       |
|       | Login                    |                       |
| Tango |                          | Created with Tango.us |

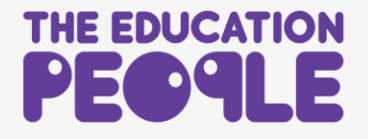

3. Click on My Account

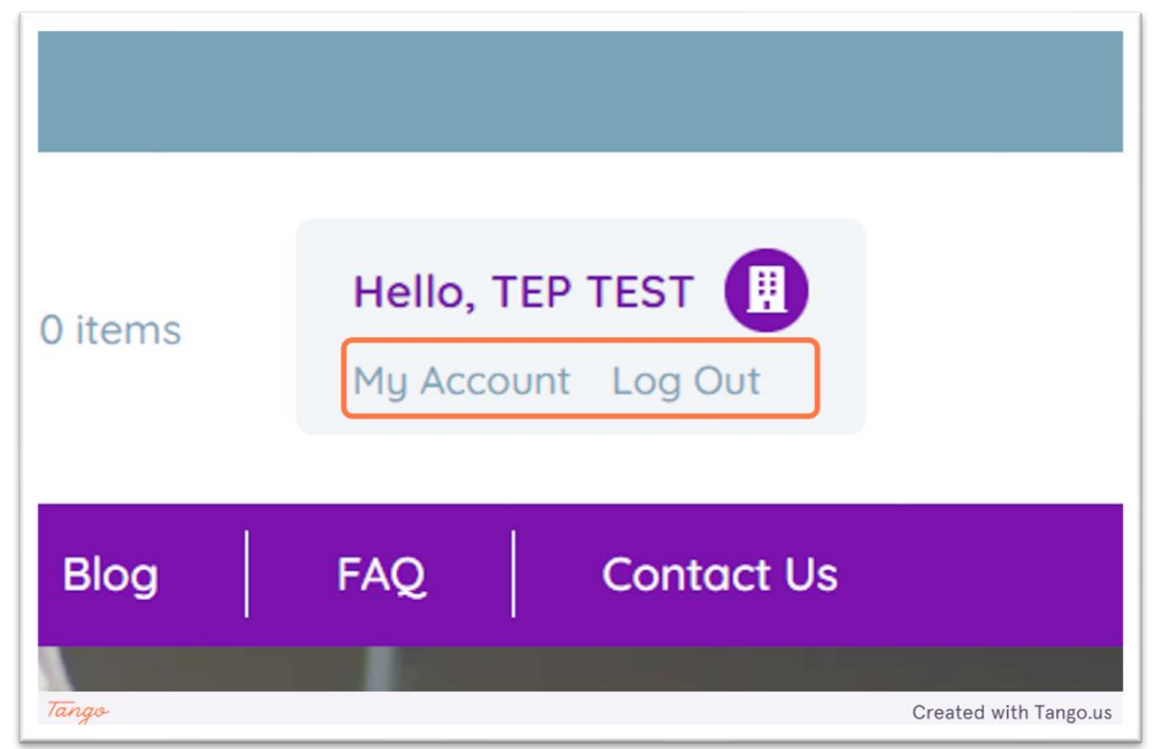

4. Click on My E-Learning & Recorded Webinars

|                        | TEP                         |
|------------------------|-----------------------------|
| My Order History       | > Email address             |
| My Certificates        | > enquiries@theeducationpec |
| My Training/CPD        | Username                    |
| My E-Learning & Record | ed Webinars                 |
| My Events              | Screen name                 |
| My Historical Events   | > TEP TEST                  |
|                        | Update details              |
| Tango                  | Created with Tango.us       |

- 5. Find your course on the list which links to the certificate you need. Click on **Start Course**.

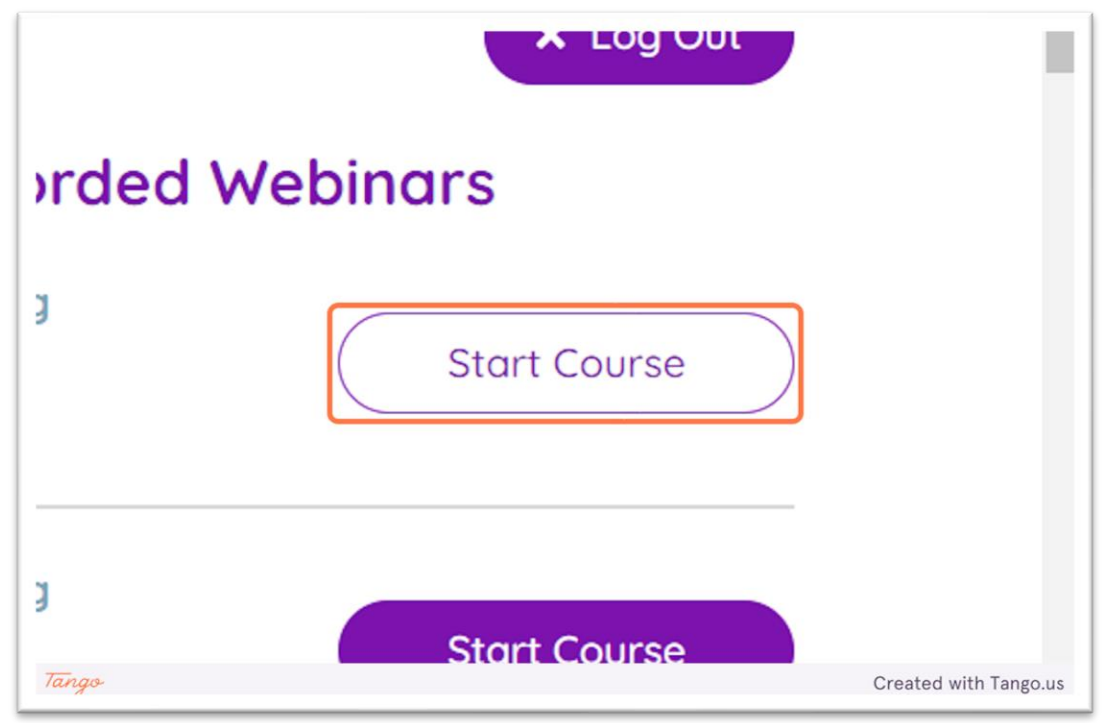

## 6. Click on Certificate

| ols   | Feedback form<br>Submit feedback     |
|-------|--------------------------------------|
|       | Restricted Not available unless: The |
| ople  | View                                 |
|       | Restricted Not available unless: The |
| Tango | Created with Tango.us                |

7. Click on View certificate

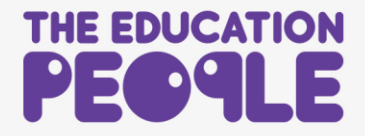

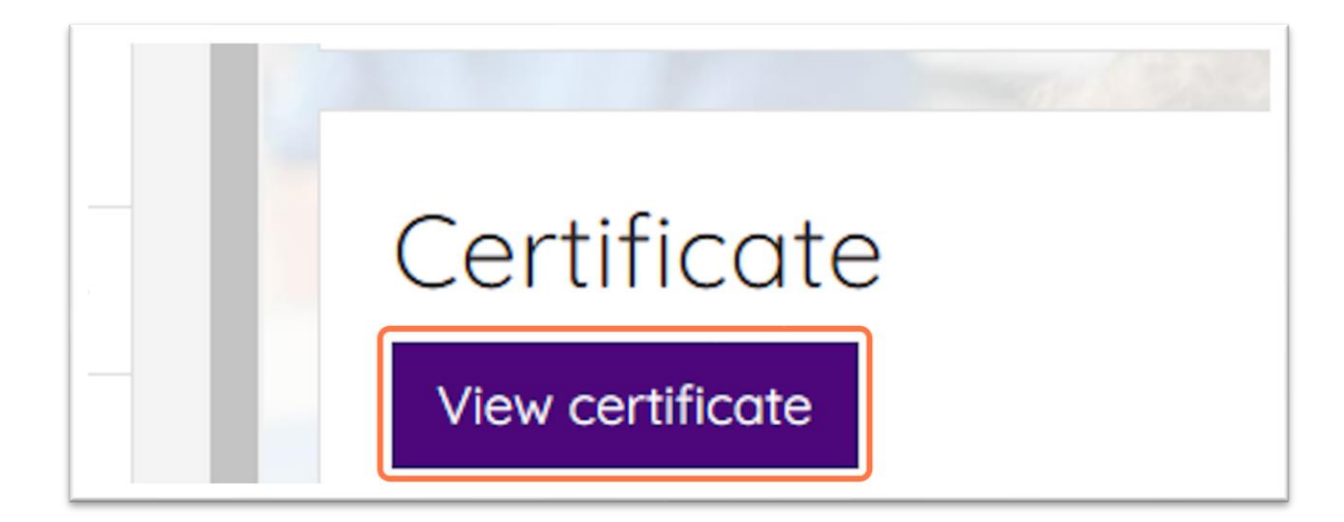

8. Your certificate will load in a separate window. Click on the **download icon** to save it to your device.

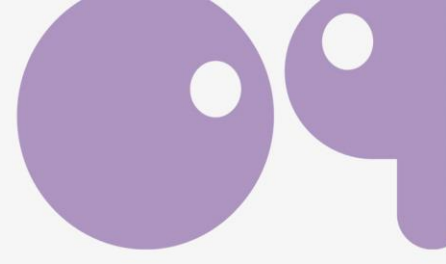

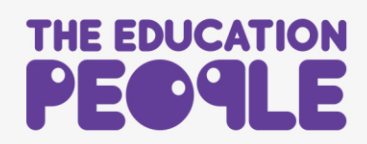